Transmit Setup and calibration instructions for crystal controlled Avala-01 and G40/3020 using Genesis Radios GSDR 32bit update 21022014

| Genesis Radio 32                                            | bit v2.0.16                                                            |                  |                                                               |                                                      |                |                                                                                                    |                                                             |           |                                   |                                    |                                             |                   |          |                                                                       | - 0                                                                                | X                                                       |
|-------------------------------------------------------------|------------------------------------------------------------------------|------------------|---------------------------------------------------------------|------------------------------------------------------|----------------|----------------------------------------------------------------------------------------------------|-------------------------------------------------------------|-----------|-----------------------------------|------------------------------------|---------------------------------------------|-------------------|----------|-----------------------------------------------------------------------|------------------------------------------------------------------------------------|---------------------------------------------------------|
| Setup Wave                                                  | Equalizer                                                              | CWX Vo           | ice Messages                                                  | Wizard                                               | Compact screen | DX Cluster                                                                                                    | XTRV Del                                                    | oug Abou  | it                                |                                    |                                             |                   |          |                                                                       |                                                                                    |                                                         |
| POWER<br>MON TUN<br>MOX MUT                                 | C Display                                                              | VFO A            | 7.05<br>40M RTT                                               | 6 457                                                |                | VFO B                                                                                                    | 7.056 4                                                     | 57        |                                   | - LOSC                             | 7.046                                       | 457               |          | Signal                                                                | Fwee<br>Fwee<br>For<br>For<br>For<br>For<br>For<br>For<br>For<br>For<br>For<br>For | i Pwr ▼<br>dBm<br>20 +40 +60                            |
| AF 20<br>RF 21<br>PWR 50<br>AGC<br>Med V Med V<br>SQL 110 V | -45<br>-55<br>-65<br>-75<br>-85<br>-95<br>-105<br>-105<br>-115<br>-125 | wike winniphilip | Managatha                                                     | Mallenadorph                                         | rmmmmmmmm      | hala analang mahalang kalang kalang kalang kalang kalang kalang kalang kalang kalang kalang kalang kalang kalang | mulphinding                                                 | Whenthe   | mmynnwaw                          | winning law in                     | wytroduwittwy                               | North Mala and an | vymunmyn | Band - H<br>160<br>40<br>17<br>10<br>More<br>USB<br>WFM<br>AM<br>DIGL | F                                                                                  | 60<br>20<br>12<br>2<br>GEN<br>DSB<br>FMN<br>SPEC<br>DRM |
| SQL 150 🔄<br>G40<br>7.046457<br>CPU %: 8.1                  |                                                                        |                  |                                                               |                                                      |                |                                                                                                    | -1                                                          | 2.9dBm    |                                   | 23524.1Hz                          |                                             | 7.069 98          | 1 MHz    | VFO A Fi<br>1.0k<br>600<br>250<br>Low 100<br>Width:<br>Shift:         | ter - 1.0k -<br>800<br>500<br>100<br>Var 1<br>I                                    | 750<br>400<br>50<br>Var 2<br>1100 🔶<br>Res              |
| ⊂ Mem<br>VF<br>M                                            | FO A ZA<br>D Lock VFO :<br>empty<br>R MS I                             | P<br>Sinc<br>MC  | VFO Tune St<br>500Hz<br>- +<br>SPLIT<br>A < B<br>XIT 0<br>0 ÷ | ep:<br>1kHz<br>- +<br>A > B<br>A ⇔ B<br>RIT 0<br>0 ↓ | Sub RX-        | ANF<br>NB2                                                                                                    | splay Mode<br>anafall_inv<br>AVG Peak<br>Sub RX<br>Mute VAC | <br> <br> | ode Specific Cont<br>CW Speed: 25 | rols - CW —<br>Sen<br>CW F<br>Freq | ni Break In<br>Pitch (Hz)<br>: 600 丈<br>VAC | -CWX              |          | splay zoom —<br>1x 2x<br>4x 8x<br>16x 32y<br>Pan<br>Zoom              |                                                                                    |                                                         |

### First, lets review RX setup

- Frequency Calibration:
- 1. First take the crystal frequency and divide by 4
- 2. Enter that into the freq box. Doesn't have to be exact. I left it at default setting.

| C PowerSDR Setup by GenesisF                                                                                                    | ladio                                      |                                                                                                    |                                                                                | 2011 V2.0.10                                                                                                    |                                                                                                    | A 177                                                                |                                                                                                    |                                         |                                                                                                    |
|----------------------------------------------------------------------------------------------------|--------------------------------------------|----------------------------------------------------------------------------------------------------|--------------------------------------------------------------------------------|----------------------------------------------------------------------------------------------------|----------------------------------------------------------------------------------------------------|----------------------------------------------------------------------|----------------------------------------------------------------------------------------------------|-----------------------------------------|----------------------------------------------------------------------------------------------------|
| General Audio Display DSP<br>Hardware Config Ontions Cali                                                                                                    | Transmit   PA Settings   ATU settings   Ap | pearance Keyboard Tests Cl                                                                                                    | Setup Wave                                                                     | Equalizer CWX V                                                                                                    | /oice Messages Wizard Com<br>A                                                                                       | pact screen DX Cluster XTRV Debug                                    | About                                                                                                    |                                         |                                                                                                    |
| Radio Model<br>Genesis 59<br>Genesis 63020<br>Genesis G40<br>Genesis G40<br>Genesis G10<br>Genesis G17<br>Genesis G500<br>Genesis G11<br>NET Box<br>QRP 2000<br>Genesis G6<br>RTL SDR | Genesis G40                                | Misc Setup<br>Automatic focus<br>Receive Only<br>USB Si570 board<br>Show/Hide F10<br>Drag filters<br>Drag spectrum<br>New VFO look<br>On Screen Display<br>Continuous tuning<br>Button magnifier | MON TUN<br>MOX MUT<br>AF 20<br>RF 80<br>PWR 50<br>PWR 50<br>AGC<br>Med ▼ Med ▼ | Display<br>45<br>55<br>-65<br>-75<br>-85<br>-95<br>-105<br>-105<br>-115<br>-4984-yrW/W/W/W/W/W/W/W/W/W/W/W/W/W/W/W/W/W/W/ | 7.058 649<br>40M RTTY                                                                                                | 7.094 999<br>40M RTTY<br>40M RTTY                                    |                                                                                                    |                                         | Signal ▼ Fwd Pwr ▼<br>-112.6 dBm<br>1 3.9.7.9 +20 +48 +40<br>1 3.9.7.9 +20 +48 +40<br>1 10 6 00<br>40 30 20<br>17 15 12<br>10 6 2<br>More V/VV GEN<br>VFD A Mode - CW<br>LSB USB DSB<br>VFM CW FMN<br>AM SAM SPEC<br>DIGL DIGU DRM |
| Save                                                                                                    | OK Cancel Calculator View Edit Help        | Apply<br>-  ×<br>7.04625                                                                                                    | SQL 150 ⊕<br>G40<br>7.047                                                      |                                                                                                    |                                                                                                    |                                                                      | ана страници и на страници и на страници и на страници и на страници и на страници и на страници и на страници<br>и на страници и на страници и на страници и на страници и на страници и на страници и на страници и на страници | 7.070.524 MHz                           | VFO A Filter - 1.0k-<br>1.0k 800 750<br>600 500 400<br>250 100 50<br>25 Var1 Var2<br>Low 100 ⊕ High 1100 ⊕<br>Width:<br>Shift: Res                                                                                                 |
|                                                                                                    |                                            | IC     MR     MS     M+     M- $-$ CE     C $\pm$ $\vee$ 7     8     9     /     %       4     5     6 $*$ $1/x$ 1     2     3     -       0     .     +     =                                   |                                                                                | IR MS MC                                                                                                    | VFO         Tune Step:           1Hz         1kHz           P         IkHz           P         A > B           A < B | DSP VFO A<br>NR ANF<br>BIN<br>Sub RX<br>Sub RX<br>Sub RX<br>Mute VAC | Mode Specific Controls - CW<br>CW Speed: 25 ⊕ Ser<br>CW I<br>Image: CW I<br>Image: CW I<br>Show TX CW<br>Frequency                                                                                                    | ni Break In<br>1 4<br>2 5<br>3 6<br>VAC | Daplay zoom<br>1x 2x<br>4x 8x<br>16x 32x<br>Pan<br>Zoom                                                                                                    |

## Using a signal source of a known frequency, select DSB and tune VFO A to that frequency

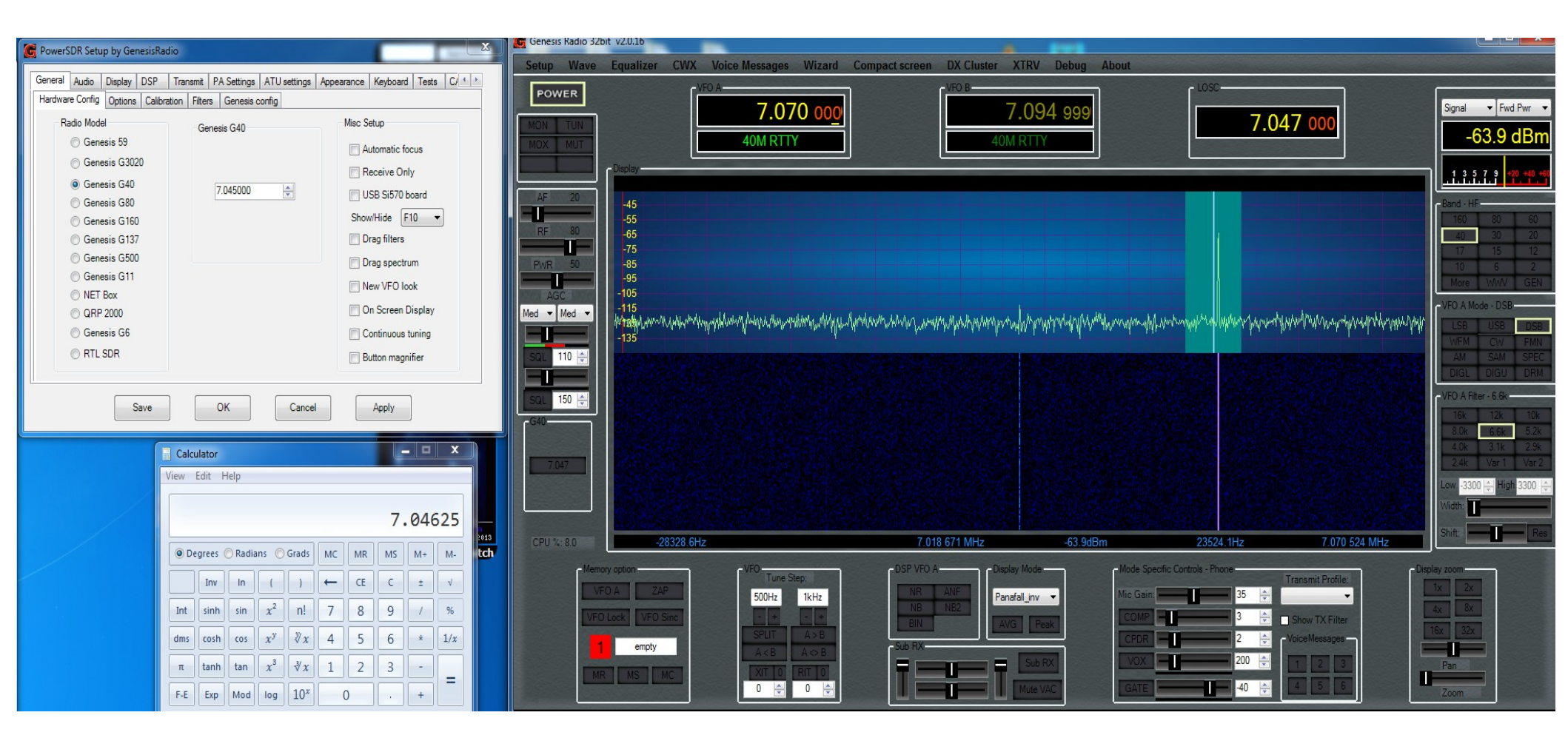

## Select up or down arrows to the right of the frequency. Until it is close to on the center line.

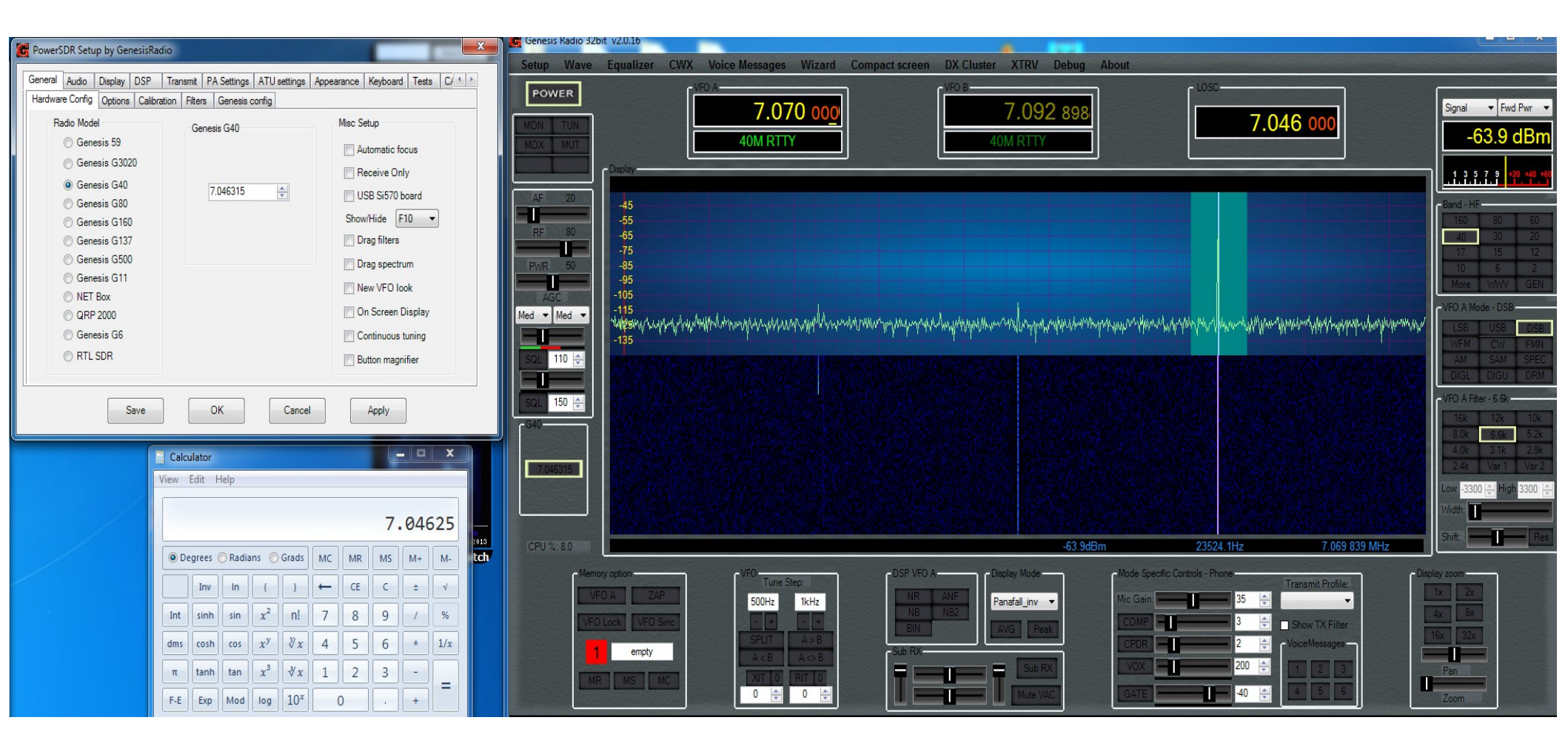

## Select Display zoom, and adjust frequency until it is centered. Frequency Calibration is complete

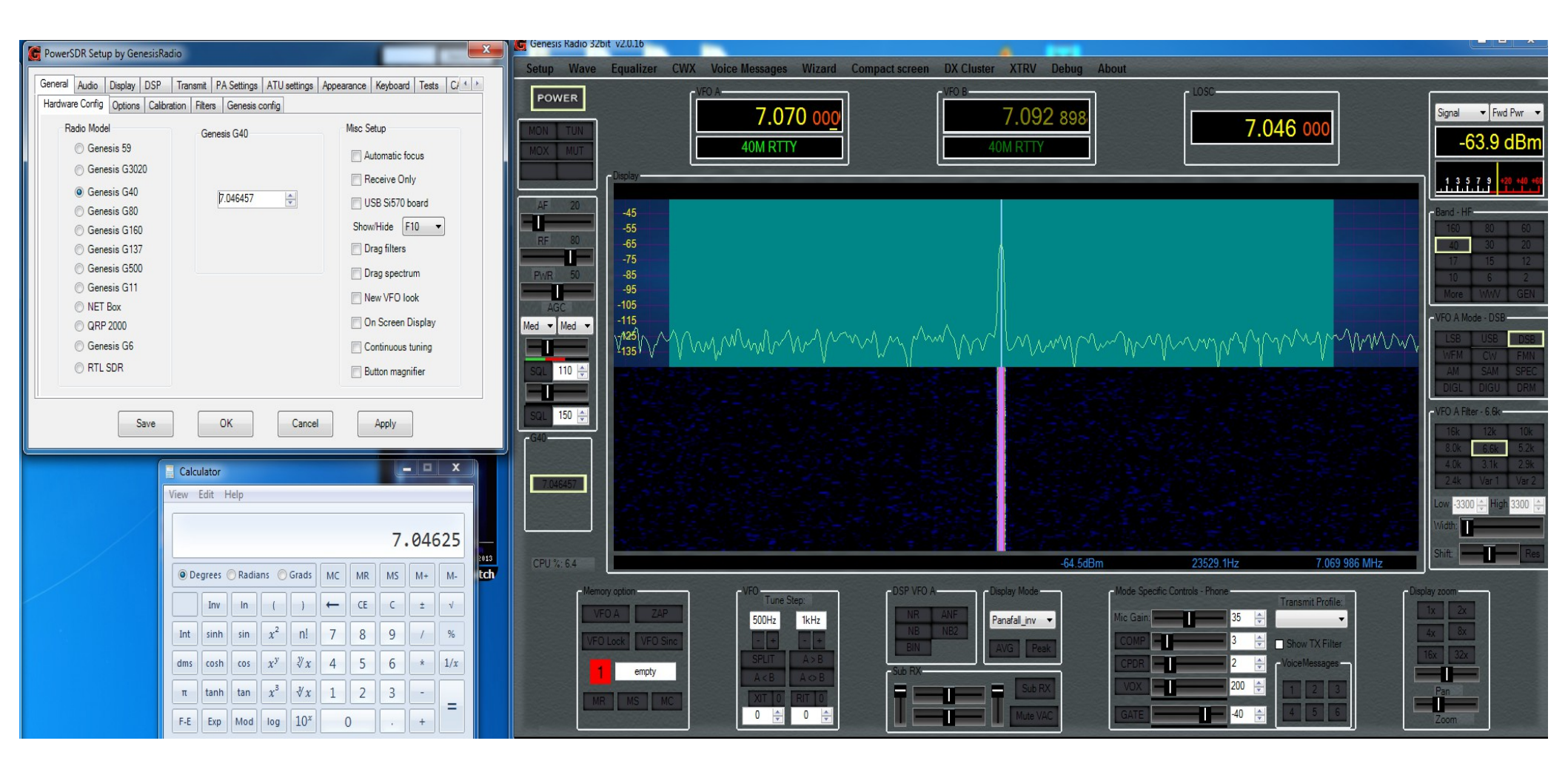

# You may see an RX image on the other side of LOSC. If so, go to the calibration tab and select Stop WBIR

| C PowerSDR Setup by GenesisRadio                                                          | C Genesis Radio 32bit v2.0.16                                                                                                    |                              |
|-------------------------------------------------------------------------------------------|----------------------------------------------------------------------------------------------------|------------------------------|
|                                                                                           | Setup Wave Equalizer CWX Voice Messages Wizard Compact screen DX Cluster XTRV Debug About                                                                                                    |                              |
| Userieral Audio Display DSP Transmit PA Settings ATU settings Appearance Reyboard Tests C |                                                                                                    |                              |
|                                                                                           | 7.056 457 7.056 457 7.056 457                                                                                                    | Signal ▼ Fwd Pwr ▼           |
| Level Cal                                                                                 |                                                                                                    | -112.0 dBm                   |
| Frequency: 10.000000 Reset Save                                                           |                                                                                                    |                              |
| Level (dBm): -70 💭 WBIR                                                                   |                                                                                                    | 1 3 5 7 9 +20 +40 +60        |
| SMeter val -52.435                                                                        | AF 20                                                                                                    | - Band - HF                  |
| Dieleval 92 621                                                                           |                                                                                                    | 160 80 60                    |
| WBIR Fixed                                                                                |                                                                                                    | 40 30 20                     |
| Start Phase                                                                               | PWR 50 -85                                                                                                    | 10 6 2                       |
| Gain Gain                                                                                 |                                                                                                    | More WWV GEN                 |
| Calibration progress                                                                      | Right v Med v - 115                                                                                                    | VFO A Mode - CW              |
| Save hand Reset hand                                                                      | Association of the second of the second of the                                                                                                    | LSB USB DSB                  |
| Abort Save all Reset all                                                                  |                                                                                                    | WFM CW FMN                   |
|                                                                                           |                                                                                                    | DIGL DIGU DRM                |
|                                                                                           | SOL 150 🚔                                                                                                    | VFO A Filter - 1.0k          |
| Save UK Cancel Apply                                                                      |                                                                                                    | 1.0k 800 750                 |
| finderite a company                                                                       |                                                                                                    | 600 500 400<br>250 100 50    |
|                                                                                           | 7 (146457                                                                                                    | 250 100 50<br>25 Var 1 Var 2 |
|                                                                                           |                                                                                                    | Low 100 🔶 High 1100 🔶        |
|                                                                                           |                                                                                                    | Width:                       |
| http://www.nonkh.com                                                                      |                                                                                                    | Shift:                       |
| Coryright Paul L Herrpan 2013<br>eHAMspotter DXwatch                                      | CPU %: 6.0 -65.3dBm 23524.1Hz 7.069 981 MHz                                                                                                    |                              |
|                                                                                           | r Memory aption r VFO r DSP VFO A r Display Mode r Mode Specific Controls - CW r Display Mode r Display Mode                                                                                                    | ay zoom                      |
|                                                                                           | VFO A ZAP 500Hz 1kHz NR ANF Panafall inv V CW Speed: 25 🚔 Semi Break In CWX-                                                                                                    | lx 2x                        |
|                                                                                           |                                                                                                    | 4x 8x                        |
|                                                                                           | SPLIT A>B                                                                                                    | 6x 32x                       |
|                                                                                           | empty A < B A < B | Pan                          |
|                                                                                           |                                                                                                    |                              |
|                                                                                           |                                                                                                    | Zoom                         |

## Adjust R2 until image is gone. Then select Start WBIR

| R PowerSDR Setup by GenesisRadio                                                                                                    | Genesis Radio 32bit v2.0.16                                                                                                    | - 0 <b>- X</b> -                                                        |
|----------------------------------------------------------------------------------------------------|----------------------------------------------------------------------------------------------------|-------------------------------------------------------------------------|
|                                                                                                    | Setup Wave Equalizer CWX Voice Messages Wizard Compact screen DX Cluster XTRV Debug About                                                                                                    |                                                                         |
| General Audio Display DSP Transmit PA Settings ATU settings Appearance Keyboard Tests C/ (*)*<br>Hardware Config Options Calibration Filters Genesis config |                                                                                                    | ▼ Fwd Pwr ▼                                                             |
| Level Cal RX Image Reject Cal Reset Save UBIR Start Start                                                                                                   | MON TUN         7.030 437         7.046 457           MOX MUT         40M RTTY         40M RTTY                                                                                                    | 113.5 dBm                                                               |
| Display val.     -82.621 ÷       Start     WBIR Fixed       Calibration progress     0.00 ÷                                                                 | RF         21         -55         160           PV/R         50         -75         177           -85         -95         -105         170           V/R         50         -95         -105           115         -105         -105         270                                                                                                    | 80 60<br>30 20<br>15 12<br>6 2<br>e WWV GEN                             |
| Abort Save all Reset all                                                                                                    |                                                                                                    | USB DSB<br>CW FMN<br>SAM SPEC<br>DIGU DRM<br>Filter - 1.0k              |
| HERE 244                                                                                                    | G40<br>7.046457<br>CPU %:7.4<br>CPU %:7.4<br>CPU %:7 | 800 750<br>500 400<br>100 50<br>Var 1 Var 2<br>00 High 1100 High<br>Res |
|                                                                                                    | Memory option       VFO       ZAP       VFO       Tune Step:       DSP VFO A       Dsplay Mode       CWX Speed: Cottrols - CW       CWX for the formation of the formation of t                                                                                                    | 2x                                                                      |

Next is to calibrate the signal level With a signal of known level. adjust Display Val arrows up or down to set level. In the panadapter there is a reading at the bottom of highest signal level displayed. Mine is -73dbm

| 🔀 PowerSDR Setup by GenesisRadio                              | 🥳 Genesis Radio 32bit v2.0.16                                                                             |                           |
|---------------------------------------------------------------|----------------------------------------------------------------------------------------------------|---------------------------|
|                                                               | Setup Wave Equalizer CWX Voice Messages Wizard Compact screen DX Cluster XTRV Debug About                 |                           |
| Hardware Config Options Calibration Filters Genesis config    |                                                                                                    | Signal 🔻 Fwd Pwr 💌        |
| Level Cal                                                     | MON TUN<br>MOX MUT 40M RTTY 40M RTTY 7.046 457                                                            | -111.8 dBm                |
| Frequency: 10.00000 A                                         |                                                                                                    |                           |
| Level (dBm): -70 😓 WBIR                                       |                                                                                                    |                           |
| SMeter val52.435 - TX/RX Time 2000 -                          |                                                                                                    | Band - HF                 |
| Display val. 191.131 🖶 Display calibration reference level ad |                                                                                                    | 40 30 20<br>17 15 12      |
| Start 0.00                                                    | PWR 50                                                                                                    | 10 6 2                    |
| Calibration progress Gain                                     |                                                                                                    | VFO A Mode - CW           |
| Save hand                                                     | Med V Med V                                                                                               | LSB USB DSB               |
| Abort Save all Reset all                                      |                                                                                                    | WFM CW FMN<br>AM SAM SPEC |
|                                                               |                                                                                                    | DIGL DIGU DRM             |
| Save OK Cancel Apply                                          | SQL 150 🗁                                                                                                 | VFO A Filter - 1.0k       |
|                                                               |                                                                                                    | 600 500 400<br>250 100 50 |
|                                                               | 7.046457                                                                                                  | 25 Var 1 Var 2            |
|                                                               |                                                                                                    | Low 100 🔶 High 1100 🔶     |
| http://www.nonth.com                                          |                                                                                                    |                           |
| Corpuright Poul L Herrman 2013<br>eHAMspotter DXwatch         | -73.0dBm 23524.1Hz 7.069 981 MHz                                                                          | onint. Res                |
|                                                               | Memory option VFO Tune Step: DSP VFO A Display Mode Mode Specific Controls - CW Display Mode Display Mode | zoom                      |
|                                                               | VFO A ZAP 500Hz 1kHz NR ANF Panafal_inv V CW Speed 25 👾 Semi Break In L 4 4x                              | 8x                        |
|                                                               | VFO LOCK VFO SINC C + + + BIN AVG Peak CW Pitch (Hz)                                                      | 32x                       |
|                                                               |                                                                                                    | Pan                       |
|                                                               | MR MS MC 0 🔄 0 🔄 Mute VAC Show IX.CW VAC 3 6                                                              | Zoom                      |

## You may notice the text letters are black. Next page shows how to change that.

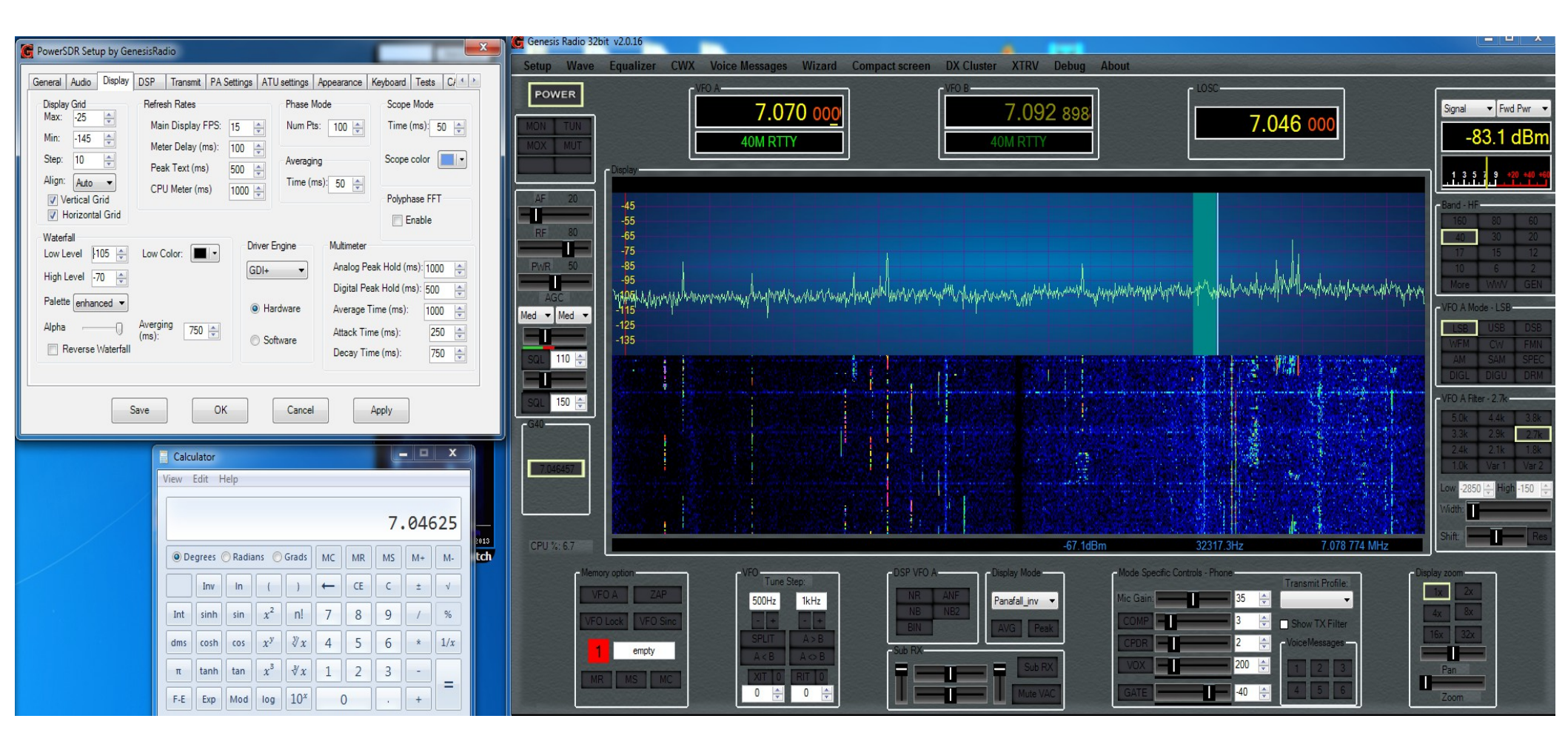

### Go to appearance ---> Skins Tab, change text color to what ever shows up better

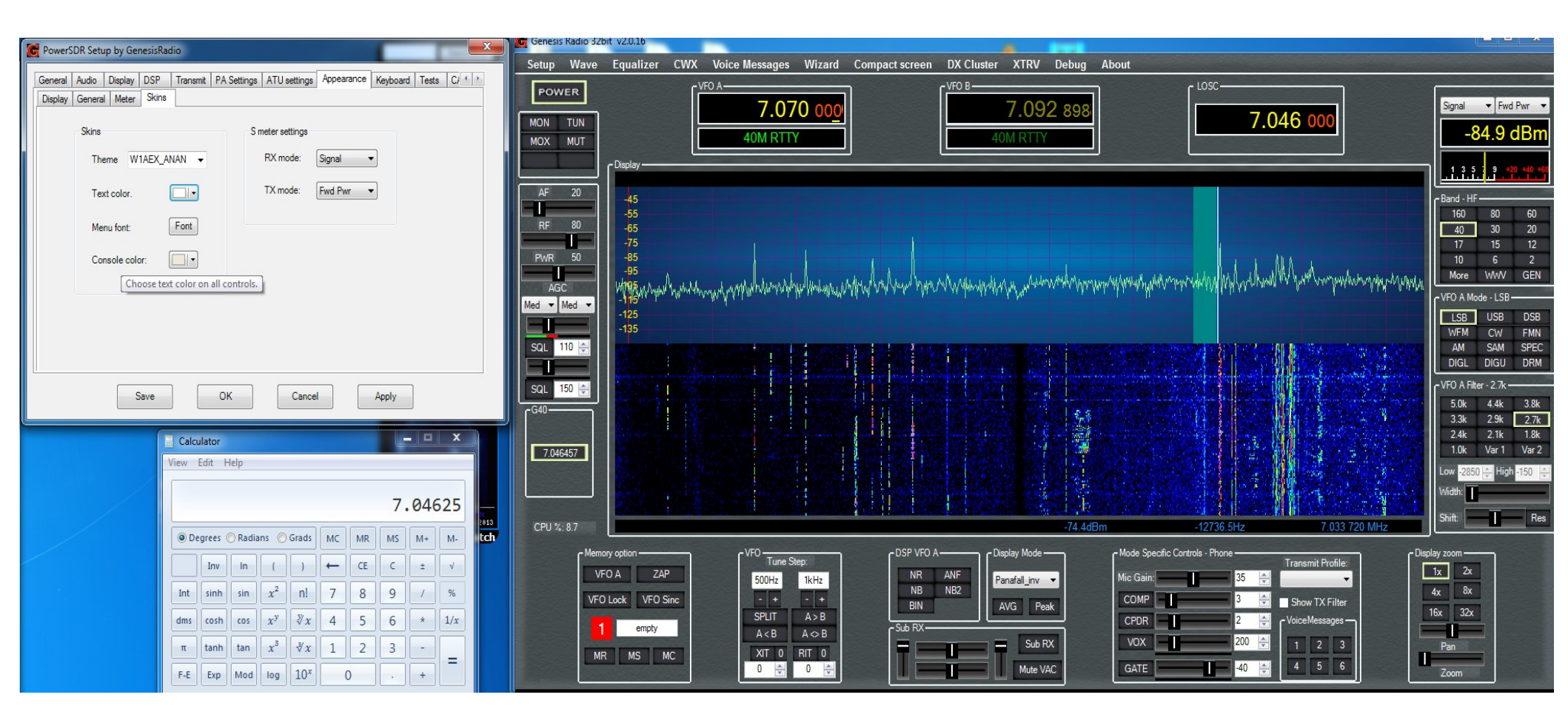

Now for the TX setup. Connect your serial cable and select the port it is using, mine is COM1. Connect dummy load and press TUN button. Radio should Transmit.

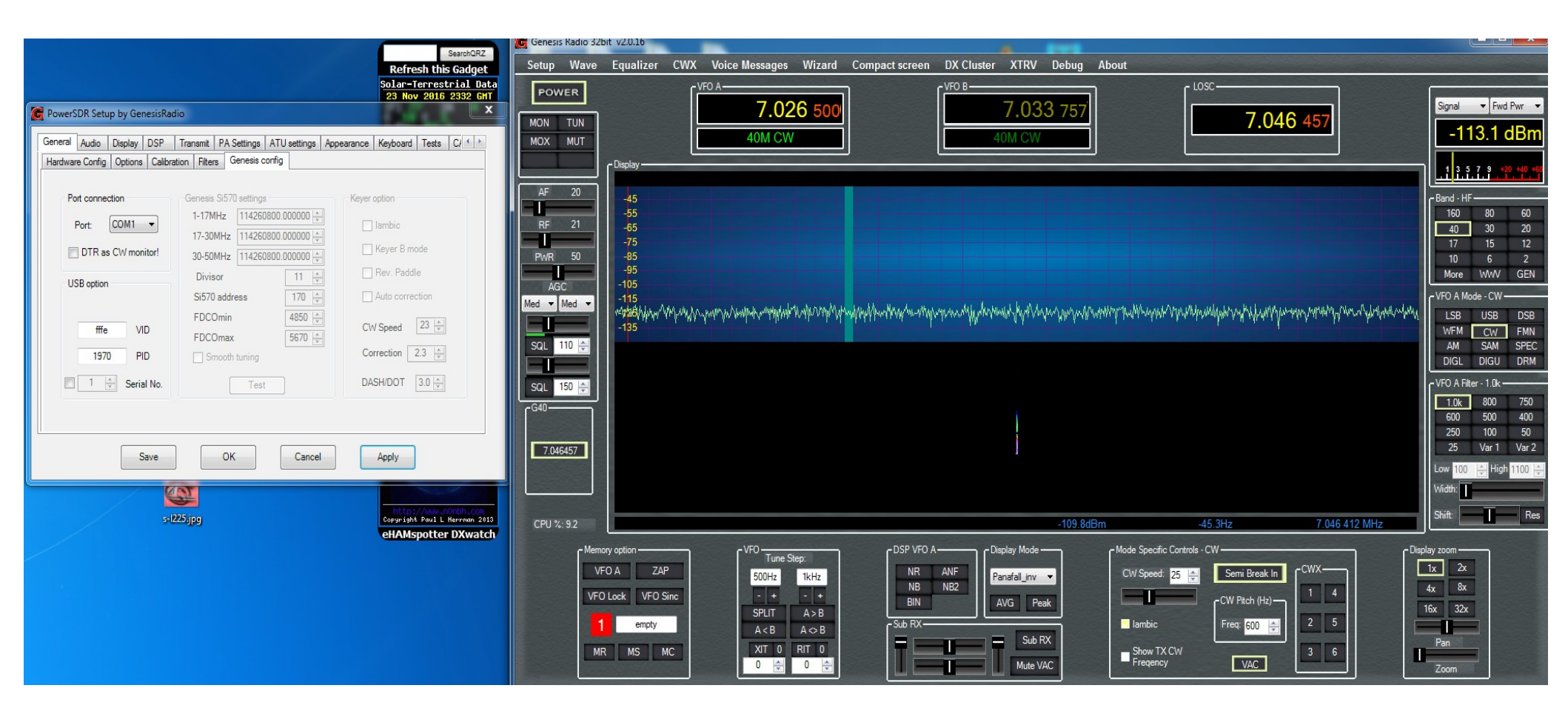

Now we need to set the Sound card Output voltage level. With a volt meter set to AC scale, connect to tip and sleeve of cable coming from sound card output. Press TEST button and you should see a voltage reading. Then click Abort on small window that popped up.

| SearchQRZ                                                                                                    | Genesis Radio 32bit v2.0.16                                                                                                    |                     |
|----------------------------------------------------------------------------------------------------|----------------------------------------------------------------------------------------------------|---------------------|
| Refresh fuls Gadget<br>Solar-Terrestrial Data<br>23 Nov 2016 232 CHT                                                                                                    | Power [VEO A                                                                                                    |                     |
| C PowerSDR Setup by GenesisRadio                                                                                                    | 7.026 500         7.033 757         7.046 457                                                                                                    | Signal 👻 Fwd Pwr 👻  |
| General Audio Display DSP Transmit PA Settings ATU settings Appearance Keyboard Tests C/ ( )                                                                                                    | MOX MUT 40M CW                                                                                                    | -111.7 dBm          |
| Sound Card VAC Digital VAC                                                                                                    | Clisplay                                                                                                    |                     |
| Buffer Size 1024  Channels                                                                                                    |                                                                                                    | Band - HF           |
| Initialization     Initialization     Sample Rate     96000     RX     TX     Initialization     RX     TX     Initialization     Initialization     Initialita | RF 21 -05                                                                                                    | 40 30 20            |
| Input: Xonar Essence ST ASIO                                                                                                    | PWR 50                                                                                                    | 10 6 2              |
| Mic Boost         On           Output:         Xonar Essence ST ASIO                                                                                                    |                                                                                                    | More WWV GEN        |
| Mixer:                                                                                                    | Med V Med V | LSB USB DSB         |
| Receive: Phase: Latency (ms)                                                                                                    | SqL 110 😤                                                                                                    | AM SAM SPEC         |
| Transmit RX shift enable Gain:                                                                                                    |                                                                                                    | VFO A Filter - 1.0k |
| QSK On RX shift 24000 🖨                                                                                                    |                                                                                                    | 1.0k 800 750        |
| Enable VAC as Mic/Speaker device Line/Mic shared input RX swap I/Q TX swap I/Q                                                                                                    |                                                                                                    | 250 100 50          |
| Save OK Cancel Apply                                                                                                    | 7.046457                                                                                                    | 25 Var I Var 2      |
|                                                                                                    |                                                                                                    | Width:              |
| s-1225.jpg Copyright Roal L Review 2015                                                                                                    | CPU %: 7.7                                                                                                    | Shift: Res          |
| Calibrate Sound Card                                                                                                    | Memory option [VFO [DSP VFO A [Display Mode [Mode Specific Controls - CW [Display Mode [Display Mode [Mode Specific Controls - CW [Display Mode [Display Mode [Dis                                                                                                    | lay zoom            |
| Abort                                                                                                    | VFO A ZAP 500Hz 1kHz NR ANF Panafal_inv  CW Speed: 25  Semi Break In CWX                                                                                                    | 1x 2x<br>4x 8x      |
|                                                                                                    | VFO Lock VFO Sinc · · · · · BIN AVG Peak CW Pitch (Hz) · · · · ·                                                                                                    | 6x 32x              |
|                                                                                                    |                                                                                                    | Pan                 |
|                                                                                                    |                                                                                                    | Zoom                |

Another small window pops up, click OK. Then enter the voltage reading into Audio Output Voltage. Sound card is now calibrated

| Same D7                                                                                                    | Genesis Radio 32bit v2.0.16                                                                                                    |                               |
|----------------------------------------------------------------------------------------------------|----------------------------------------------------------------------------------------------------|-------------------------------|
| Refresh this Gadget                                                                                                    | Setup Wave Equalizer CWX Voice Messages Wizard Compact screen DX Cluster XTRV Debug About                                                                                                    |                               |
| Solar-Terrestrial Data<br>23 Nov 2016 2332 GHT<br>PowerSDR Setup by GenesisRadio                                                                                                    | POWER [VF0 A                                                                                                    | ▼ Fwd Pwr ▼                   |
| General         Audio         Display         DSP         Transmit         PA Settings         ATU settings         Appearance         Keyboard         Tests         C/(1/2)           Sound Card         VAC         Digital VAC         Digital VAC | MOX         MUT         40M CW         -11           Display                                                                                                    | 1.9 dBm                       |
| Model:     Unsupported Card     •     Buffer Size     1024     •     Channels       Model:     Unsupported Card     •     Sample Rate     96000     •     RX     TX       Driver:     Asin     20     •     •     102 lut                                                                                                    | AF 20<br>-45<br>-55<br>-55<br>-65<br>-65<br>-65<br>-65<br>-65<br>-6                                                                                                    | 80 60<br>30 20                |
| Input:         Xonar Essence ST ASIO         Mic Gain         50         34 In         344 Out           Input:         Xonar Essence ST ASIO         Mic Boost         On         Ext. access           Output:         Xonar Essence ST ASIO         Audio Output Voltage         In procession                                                                                                    | PWR         50         -7/3           -85         -95         -95           -105         -105         -105                                                                                                    | 15 12<br>6 2<br>WWV GEN       |
| Mixer:         100 ⊕         Test         0 ⊕           Pirect I/Q output         Phase:                                                                                                    |                                                                                                    | USB DSB<br>CW FMN<br>SAM SPEC |
| Transmit RX shift enable Gain:<br>QSK On RX shift 24000 $\Rightarrow$ 0.00 $\Rightarrow$ 120 $\Rightarrow$                                                                                                    |                                                                                                    | er - 1.0k                     |
| Enable VAC as Mic/Speaker device  Line/Mic shared input  RX swap I/Q  TX swap I/Q  Save  OK  Cancel  Apply                                                                                                    | 7.046457                                                                                                    | 100 50<br>Var 1 Var 2         |
| st225jpg                                                                                                    | CPU %: 9.0 -106.8dBm -45.3Hz 7.046 412 MHz                                                                                                    | Res                           |
| Sound Card Calibration complete.                                                                                                    | Memory option     VFO     Tune Step:     DSP VFO A     Display Mode     Mode Specific Controls - CW     Display zoom       VFO A     ZAP     Semi Break In     Semi Break In     CW Specific Controls - CW     Ix     2x       VFO Lock     VFO Sinc     SPIT     A > B     BIN     AVG     Peak     CW Ptch (Hz)     I     4     4x     8x                                                                                                    |                               |
| ОК                                                                                                    | Image: Sub RX     A < B     A <> B     B     A <> B     B     B |                               |

### New Voltage entered

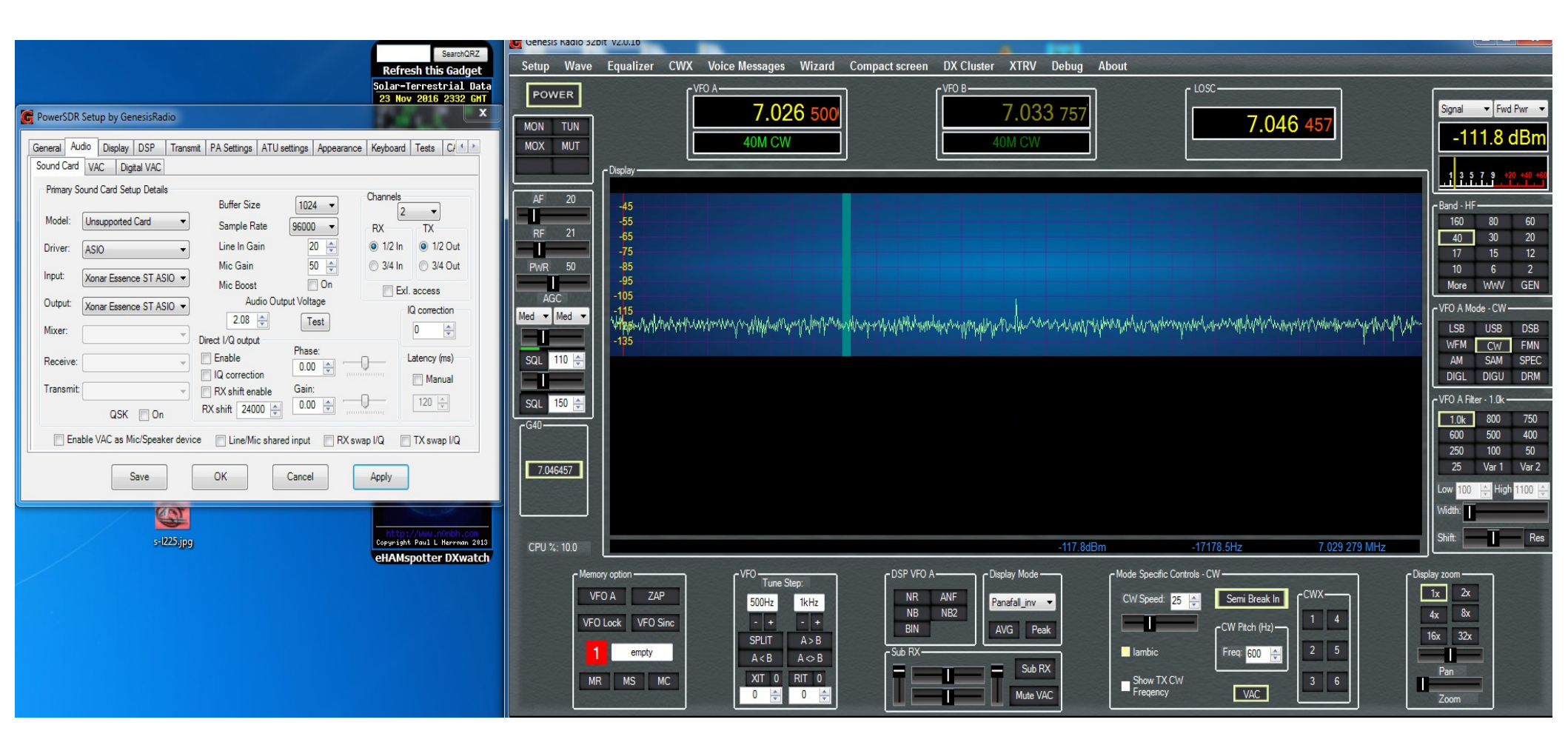

To make explaining this easier I'm using a Spectrum Analyzer. Another receiver can be used. To make this process easier lets pick an offset from the LOSC that we can easily figure out the 1<sup>st</sup>, 2<sup>nd</sup>, 3<sup>rd</sup> and 4<sup>th</sup> signals that we need to work with. I chose 10khz. Lets go over the markers. 1 is the transmitted signal, 2 is the LO signal, 3 is the TX Image, 4 is a signal that is adjusted by your sound card drive level. A strong signal here is caused by overdriving the radio.

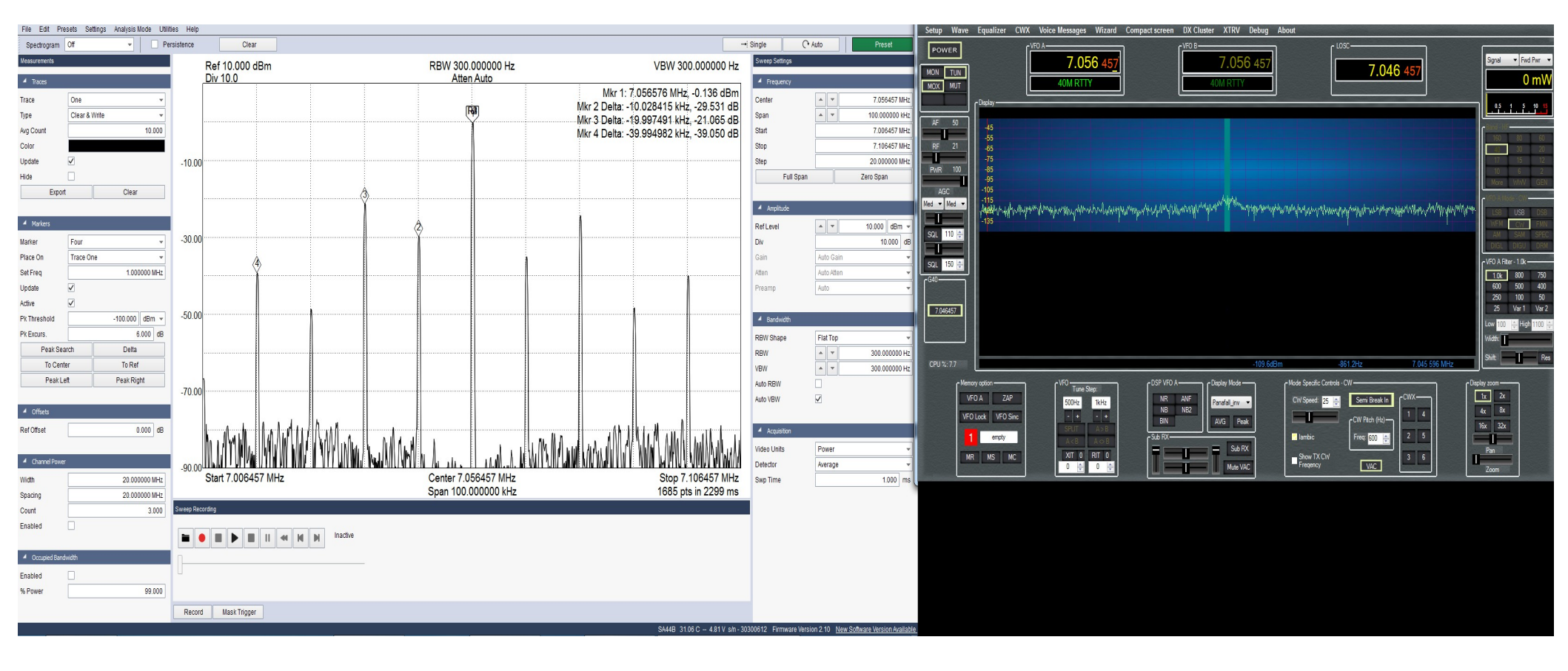

First thing we are going to do is adjust the trimmers,R9 and R10 back and forth until we get the LO(2) reduced as far as we can go while transmitting into a dummy load. Make sure you monitor the PA heat sink! Let cool between adjustments as necessary!

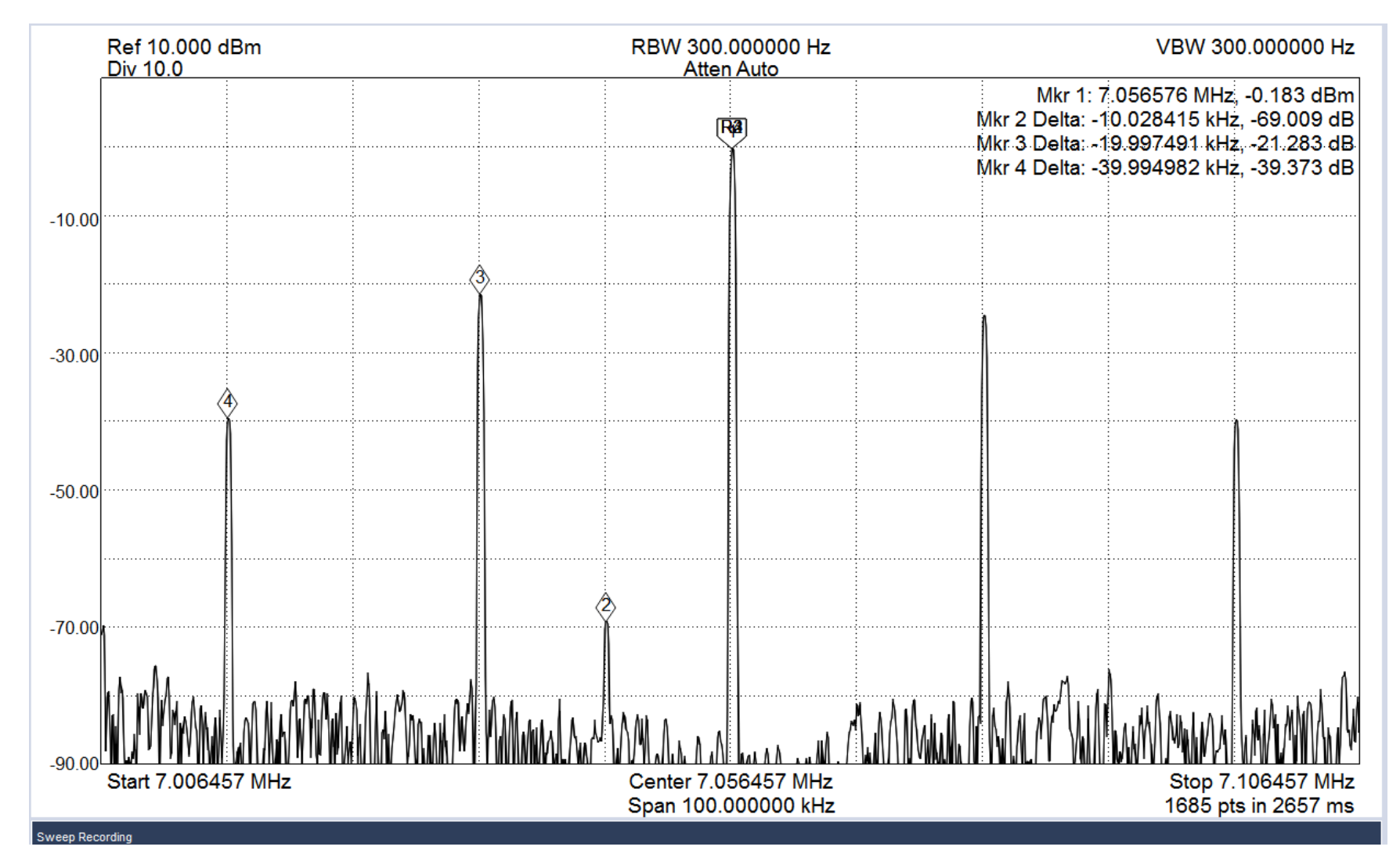

### Now adjust the TX image(3) with Trimmer R67 for lowest level. This is only half the adjustment. Software is next.

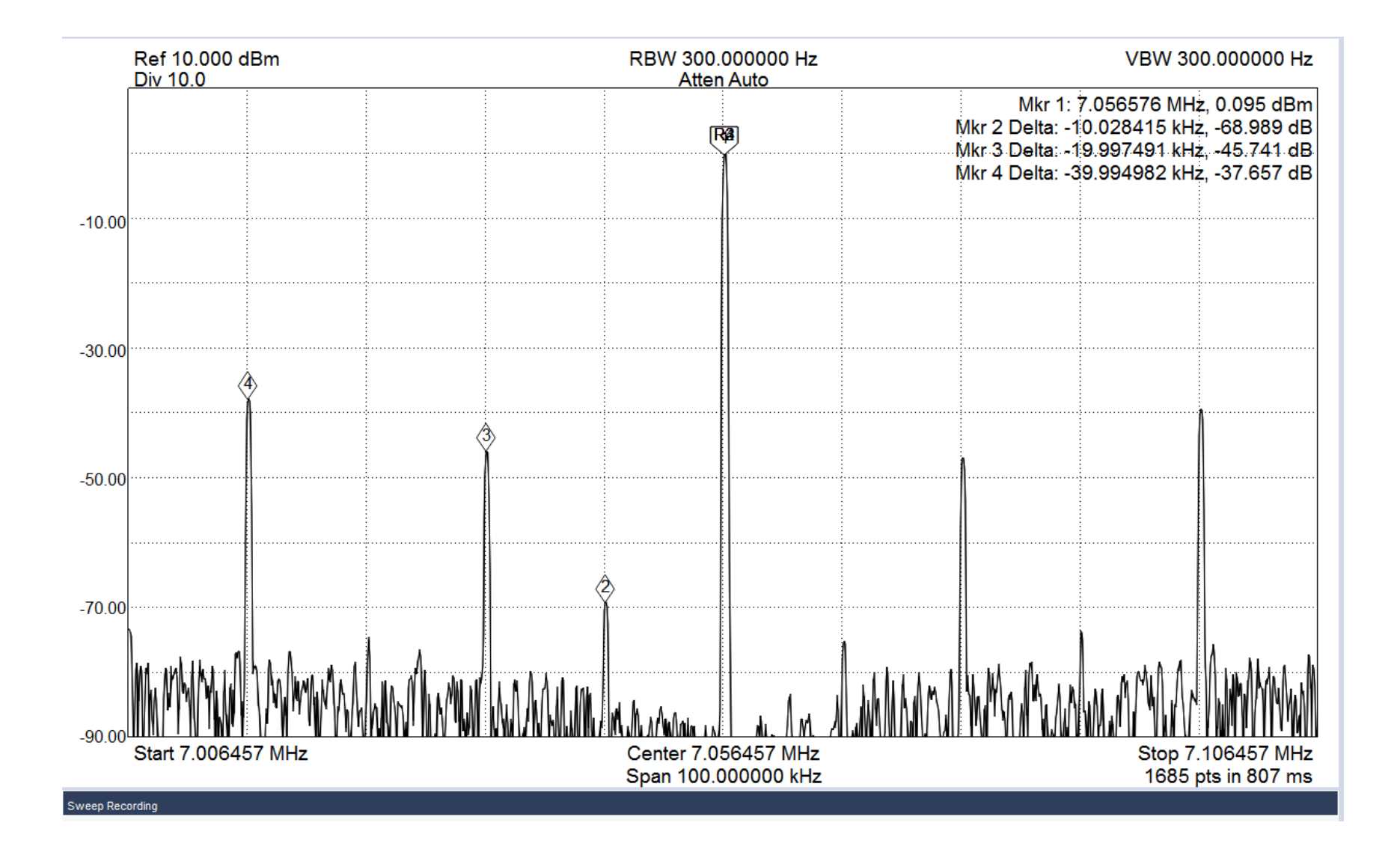

You may have to go back and adjust the LO signal again. Everything seems to interact with each other. LO, TX and RX image adjustments.

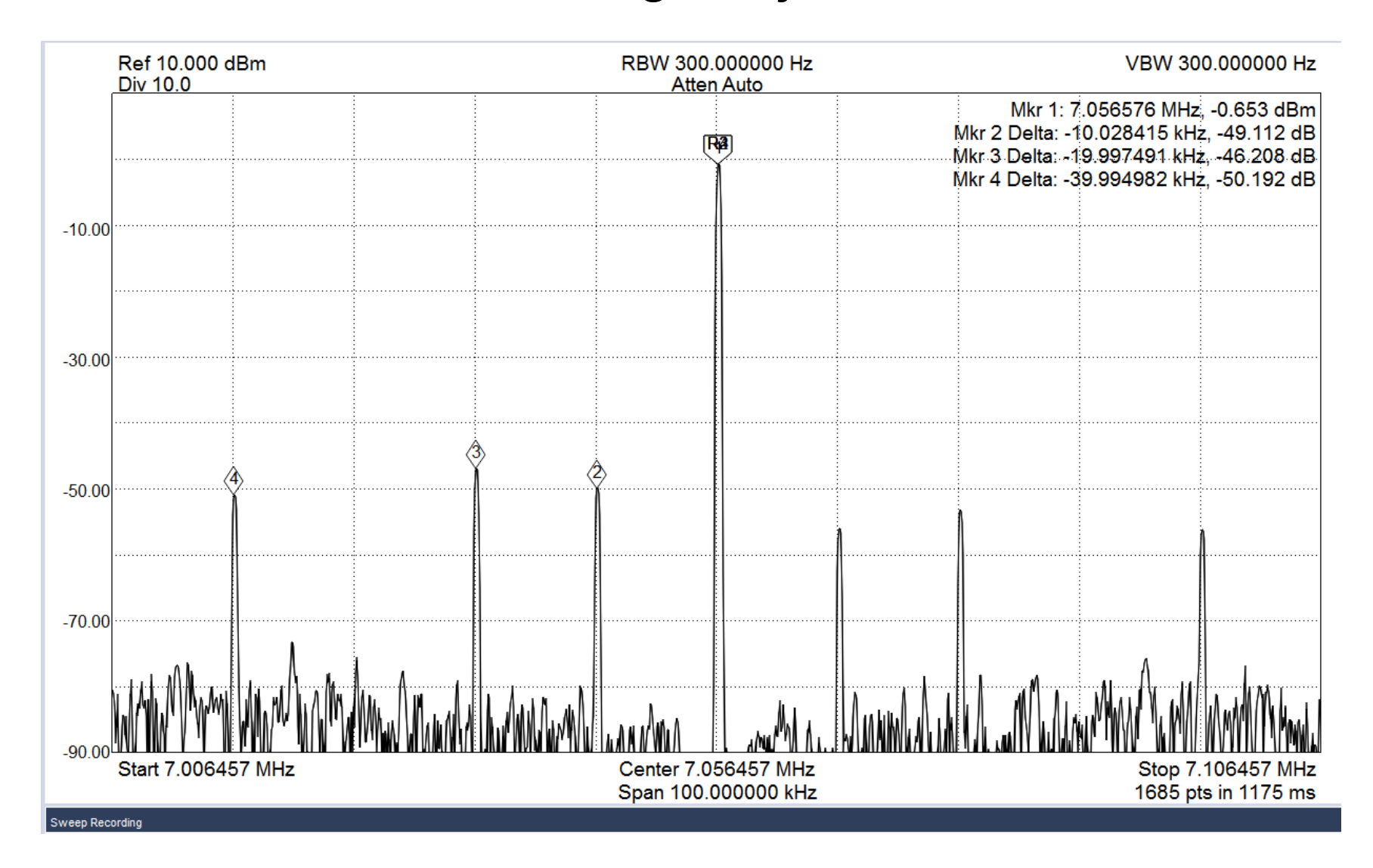

#### Now the software TX image adjustments. Adjust sliders Phase and Gain until you get image(3) as low as possible. Click Save.

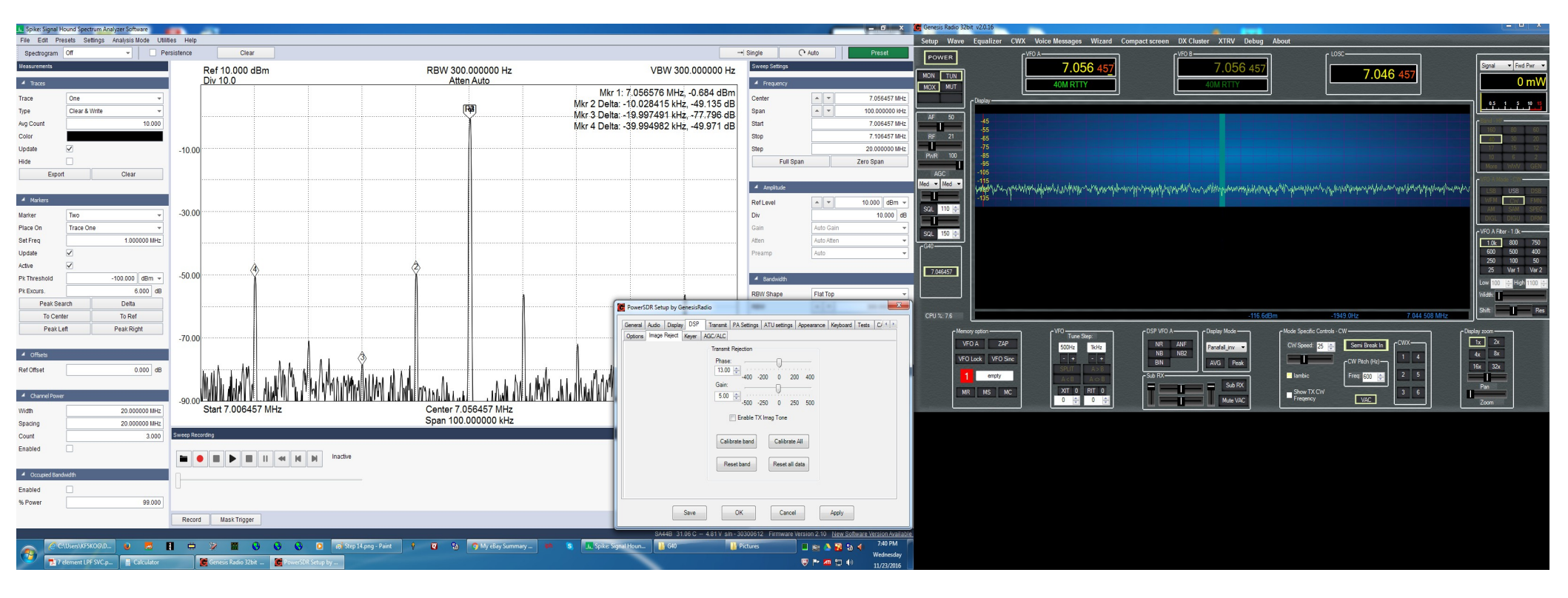

Now adjust drive level until the 4<sup>th</sup> signal is within limits. Initially my power output was 7 watts now it is 6 watts. Do not try to over drive this radio! A tip I learned if using another RX radio. Set the transmitted signal to show S9 on the meter. If all 4 of the signals in question don't show a needle deflection you are good to go!

| 🕞 PowerSDR Setup by GenesisRadio                                      |                                                                                                    |           |                                                                  |                                                                                                    |                       |                                                                                                    |                                                                                                    |                                       |      | x |
|-----------------------------------------------------------------------|----------------------------------------------------------------------------------------------------|-----------|------------------------------------------------------------------|----------------------------------------------------------------------------------------------------|-----------------------|----------------------------------------------------------------------------------------------------|----------------------------------------------------------------------------------------------------|---------------------------------------|------|---|
| General Audio                                                         | Display                                                                                                    | DSP       | Transmit                                                         | PA Settings                                                                                                    | ATU settings          | Appearance                                                                                                    | Keyboard                                                                                                   | Tests                                 | C/ 1 |   |
| Gain By Band                                                          | (dB)                                                                                                    |           |                                                                  | AD                                                                                                    | ADC Offset (ADC bits) |                                                                                                    |                                                                                                    |                                       |      |   |
| 2190m (<br>600m: (<br>160m: (<br>80m: (<br>60m: (<br>40m: (<br>30m: ( | <ul> <li>48.0</li> <li>48.0</li> <li>48.0</li> <li>48.0</li> <li>48.0</li> <li>48.0</li> <li>50.4</li> <li>48.0</li> </ul> |           | 20m: [<br>17m: [<br>15m: [<br>12m: [<br>10m: [<br>6m: [<br>2m: [ | 48.0 ↓         48.0 ↓         48.0 ↓         48.0 ↓         48.0 ↓         48.0 ↓         48.0 ↓         48.0 ↓         48.0 ↓ |                       | 2190m     60       600m:     60       160m:     107       80m:     107       60m:     107       40m:     106       30m:     102 | <ul> <li>20m:</li> <li>17m:</li> <li>15m:</li> <li>12m:</li> <li>10m:</li> <li>6m:</li> <li>2m:</li> </ul> | 108<br>108<br>108<br>110<br>111<br>60 |      |   |
|                                                                       | Cal                                                                                                    | libration | progress                                                         |                                                                                                    |                       | 100                                                                                                    | <b>X</b>                                                                                                   | 00                                    | V    |   |
| Calibrate     Abort     Reset         Target     100.0                |                                                                                                    |           |                                                                  |                                                                                                    |                       |                                                                                                    |                                                                                                    |                                       |      |   |
| Save OK Cancel Apply                                                  |                                                                                                    |           |                                                                  |                                                                                                    |                       |                                                                                                    |                                                                                                    |                                       |      |   |